## Mode d'emploi simplifié de l'interface ORPHY GTS2 et du logiciel associé

1. Dans le bureau, ouvrir le logiciel d'acquisition : **ORPHY GTS 2** 

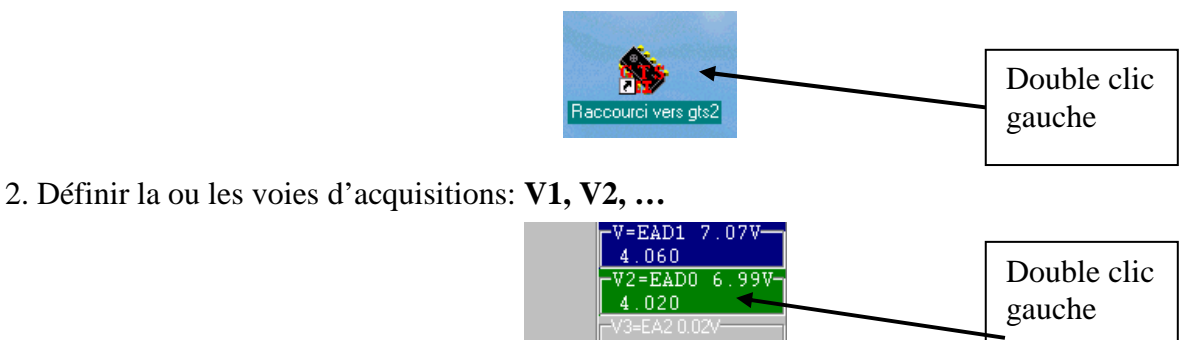

3. Régler les paramètres de sensibilité de la voie sélectionnée : Minimum et Maximum

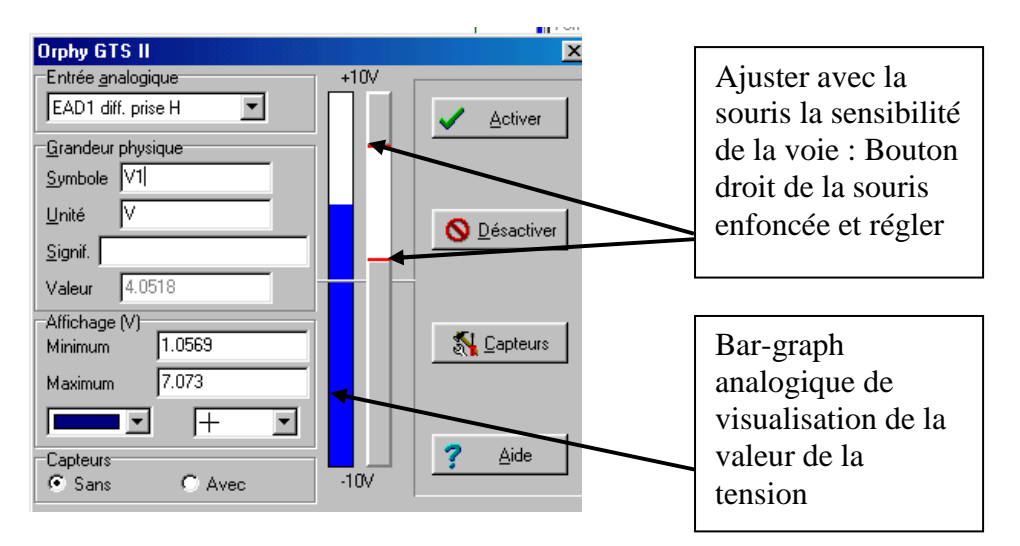

4. Choix du mode d'acquisition :

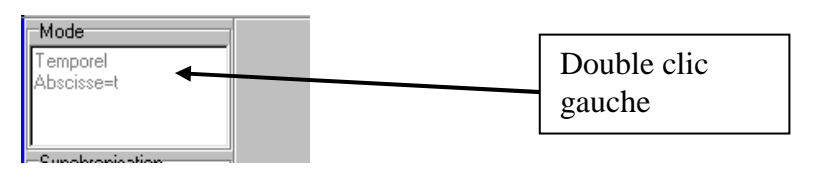

5. Définir le mode d'acquisition :

| Mode d'acquisition            |                            | ×         |
|-------------------------------|----------------------------|-----------|
| <u>Mode de fonctionnement</u> | :                          | 1         |
| C Entrée <u>C</u> lavier      | C <u>M</u> agnum           |           |
|                               | C Sortie analogique        | <u>ск</u> |
| C Point par point             | C <u>B</u> apide répétitif |           |
| Abscisse                      |                            |           |
| Temps                         | C V2                       | 🗙 Abandon |
| C V1                          |                            |           |
| <u>D</u> onnées sous forme de |                            | -         |
| 🔽 Ligne 🕅 Motifs              | : Taille motifs   2 🚖      |           |
|                               |                            |           |
| 🔲 Analyseur logique           | 🔽 Axe vertical 🔲 Grille    |           |

6. S'il s'agit d'une acquisition avec le mode temporel, définir les paramètres de l'acquisition : Nombre de points, durée ou fréquence d'échantillonnage

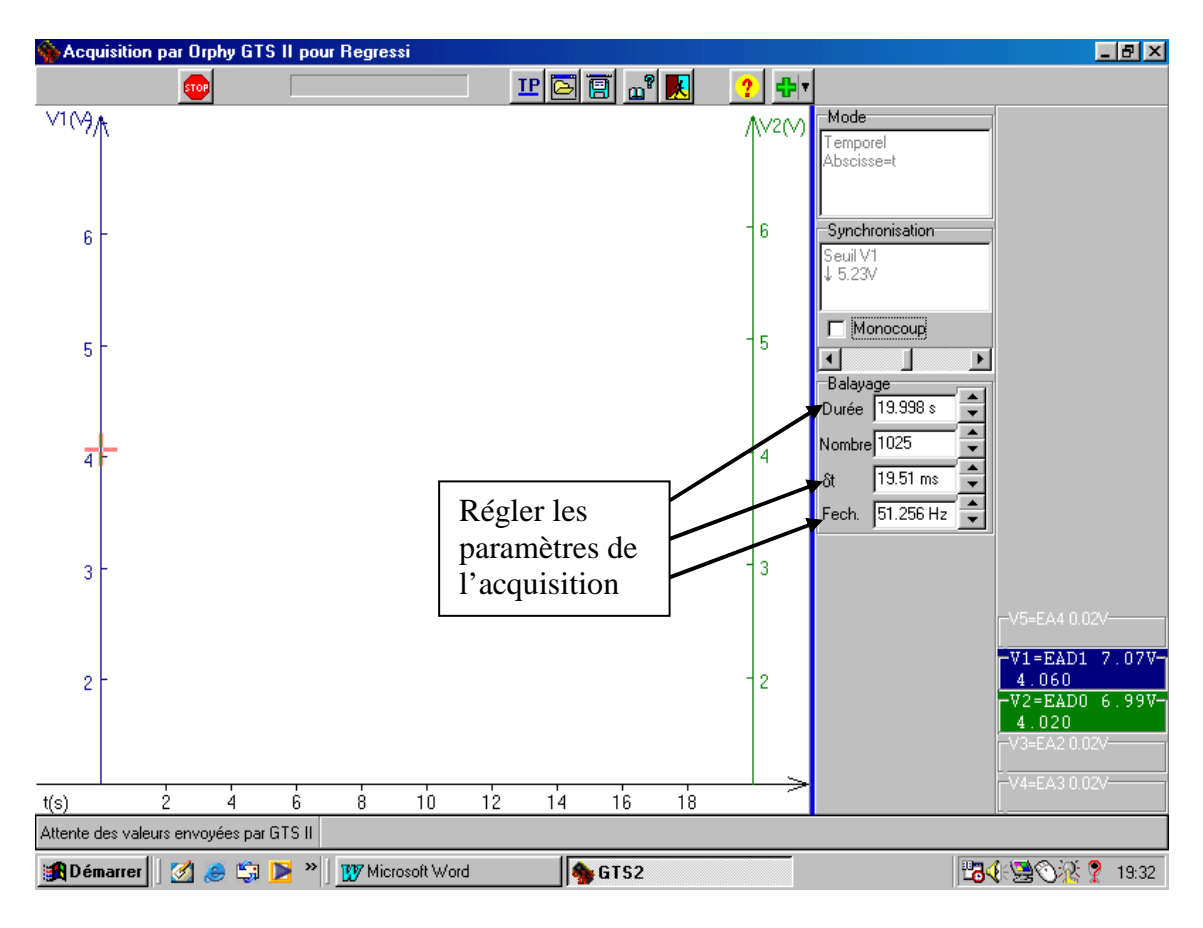

7. Lancer l'acquisition :

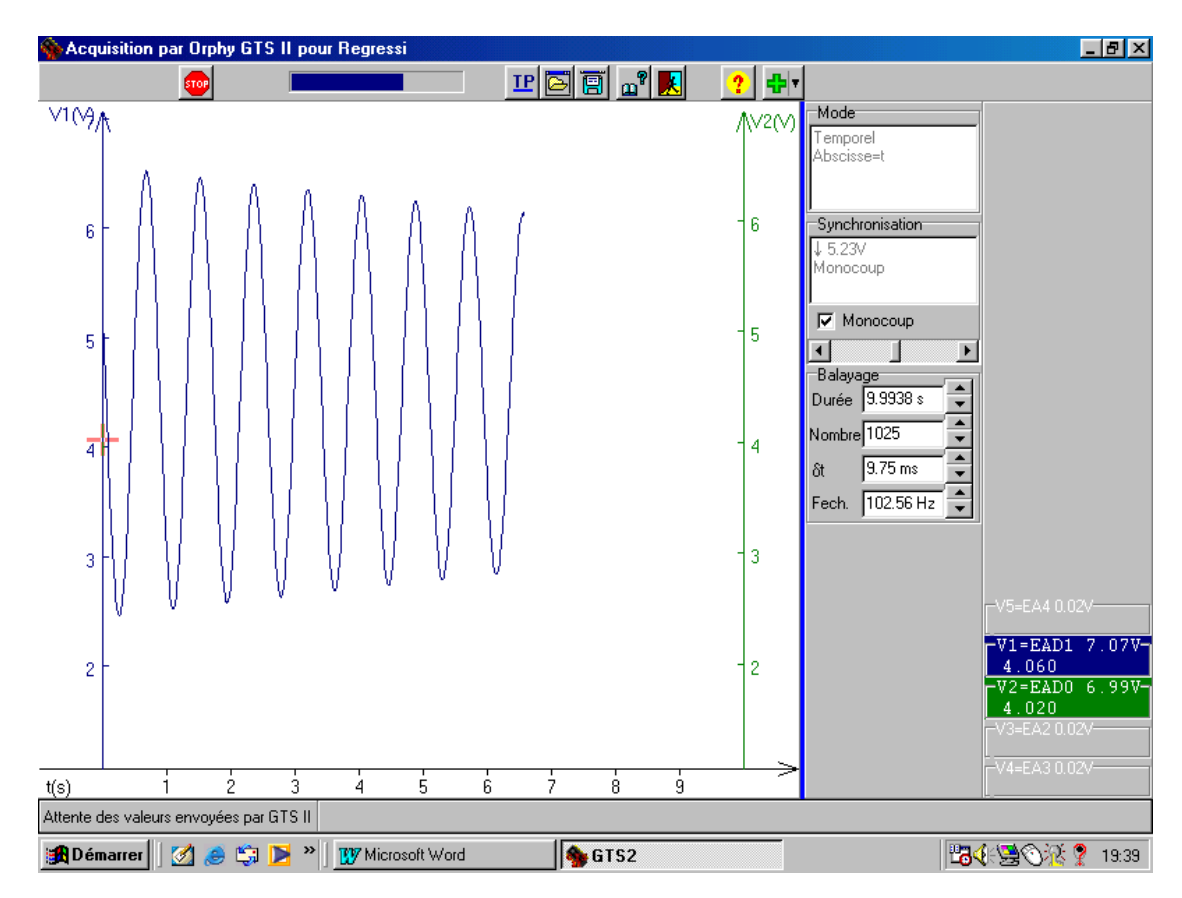